### This work instruction was last updated: 24<sup>th</sup> March 2010

### **HRZ & Additional Increments Process**

This Work Instruction describes how to move people into the HRZ or enter additional increments.

With all of the data entry screens it is important to press the **ENTER** key to move between fields and until all of the fields have been accessed, whether you need to enter data into them or not.

HR Tasks – Variation to Contract – HRZ/Additional Increments

- 1 Entering HRZ & Additional Increments
- 2 Current Post Holding data entry screen
- 3 Entering an Additional Increment
- 4 Moving into the HRZ
- 5 Fixed Pay Elements data entry screen.
- 6 Standard Letters

### 1 Entering HRZ & Additional Increments

- 1.1 Select HR Tasks
- 1.2 Variation to Contract

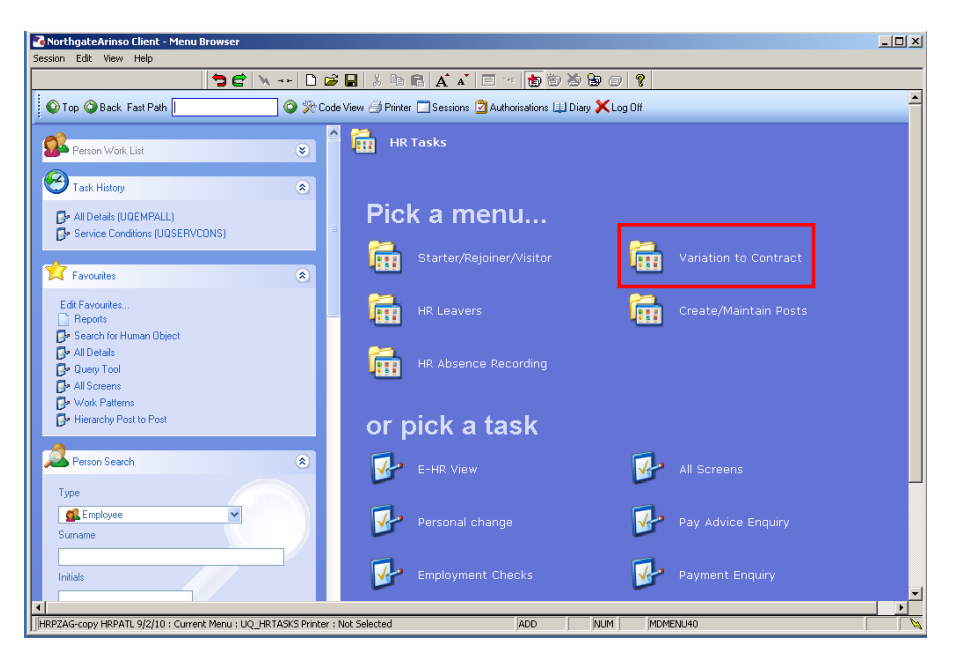

### 1.3 HRZ/Additional Increments

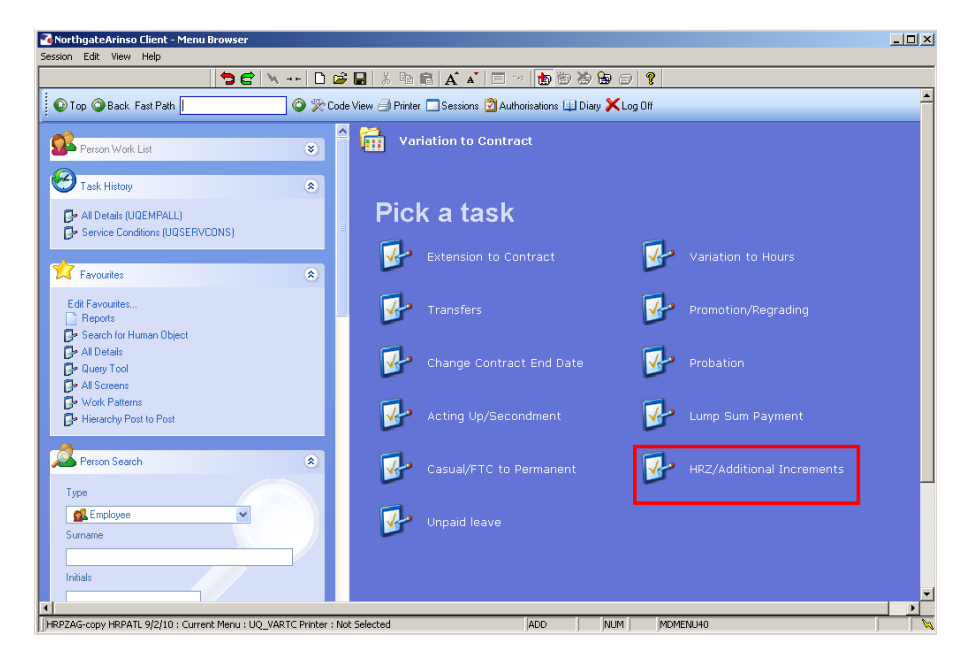

1.4 The following search form is made available

| 🏹 Task - HRZ/Additional Incremer                                     | nts - Employee Sele      | ction Screen       |                                      |            |                 |
|----------------------------------------------------------------------|--------------------------|--------------------|--------------------------------------|------------|-----------------|
| 🔁 🖻 📉 🗋 😂 🖬 😓                                                        | k 🖻 🖻 🔺 🔺                | 🗏 🖘 👘 🙋            | d de la 🤶                            |            |                 |
| Employee Other N<br>Match ©<br>Employee Number                       | umbers Stru<br>Evact CPr | ucture S<br>artial | aved List 🕴 E                        | mployment  |                 |
| Surname<br>Sex<br>Current Employee Y<br>Previous Surname<br>Known As |                          | In<br>Na<br>As     | iitials<br>at. Ins. No.<br>s at Date | 24/03/2010 | Search          |
| Sumame                                                               | Inits Title              | Emp Number         | National ID Numb                     | ier        | Start Date Fore |
| Select Exit                                                          | Save List                |                    |                                      |            |                 |
| Enter an Employee Number                                             |                          |                    |                                      | CHANGE     | NUM MD55522     |

- 1.5 The Employee Number, Surname, search and select options are highlighted
- 1.6 Entering either the Employee Number or Surname select search.
- 1.7 Select the appropriate staff member from the list

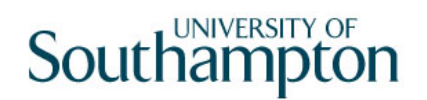

| Market T | ask - Hi<br>ion Edi | RZ/Additional Ir | crements - Er<br>Tools Displa | nployee Cui<br>v Help | rent Post Del | tails          |       |        |         | <u>_                                    </u> |
|----------|---------------------|------------------|-------------------------------|-----------------------|---------------|----------------|-------|--------|---------|----------------------------------------------|
|          |                     |                  | ) <b>5</b> C   1              | y +⊳  <u>□</u>        | 🚅 🖬   🐰       |                | .   🗉 | •• 💼 🚡 | 888     | 2                                            |
|          | mplo                | yee 207359       | 5 : MRS E B                   | UCKET                 |               |                |       |        |         |                                              |
|          |                     |                  | 1                             |                       |               |                |       |        |         |                                              |
|          | Seq                 | Start            | Post                          | : <u>M</u>            | Grade         | Status         |       | etail  | Summary |                                              |
|          | 002                 | 01/02/201        |                               | 91<br>D1 Y            | GRADE 16      | PS002<br>PS002 | N Y   |        |         |                                              |
|          |                     |                  |                               |                       |               |                |       |        |         |                                              |
|          |                     |                  |                               |                       |               |                |       |        |         |                                              |
|          |                     |                  |                               |                       |               |                |       |        |         |                                              |
|          |                     |                  |                               |                       |               |                |       |        |         |                                              |
|          |                     |                  |                               |                       |               |                |       |        |         |                                              |
|          |                     |                  |                               |                       |               |                |       |        |         |                                              |
|          |                     |                  |                               |                       |               |                |       |        |         |                                              |
|          |                     |                  |                               |                       |               |                |       |        |         |                                              |
|          |                     |                  |                               |                       |               |                |       |        |         |                                              |
|          |                     |                  |                               |                       |               |                |       |        |         |                                              |
|          |                     |                  |                               |                       |               |                |       |        |         | -                                            |
|          | Ad                  | d Change         | e Delete                      | Expand                | £             |                |       |        |         | _                                            |
|          |                     |                  |                               |                       | _             |                |       |        |         |                                              |
|          | - <b>-</b>          | Post Linking     |                               |                       |               |                |       |        |         |                                              |
|          |                     |                  |                               |                       |               |                |       |        |         |                                              |
|          |                     |                  |                               |                       |               |                |       |        |         |                                              |
| Pse      | udo-Seq             | uence Number for | Index Paging                  |                       |               |                |       | CHAP   | IGE NUM | MD4751B                                      |

- () If the employee has more than 1 current post, ensure you are entering data on the correct post. Click on **Summary** of a post to check.
- 2.1 Window into the **Detail** field on the post that is to move into the HRZ or to receive an additional increment.

| MD47L3 Employee Post Holding Details                                     | ×                       |
|--------------------------------------------------------------------------|-------------------------|
| Detail                                                                   |                         |
| Post DD01003391 Clerical Assistant                                       |                         |
| Job MSA1B&2 Manag, Spec and Admin 1B & 2                                 |                         |
| Employee Grade                                                           |                         |
| Post Grade GRADE 1B Level 1b                                             |                         |
| General Conditions Misc Grade Contract                                   |                         |
| Start 14/02/2010 SG001 💌 New Appointment<br>End 🔽                        |                         |
| Service In Post 1 Month 11 Days<br>Projected End                         |                         |
| Post Main Flag 🔲 Suspended 🗌                                             |                         |
| Exc. from attracting Ee's Costs                                          |                         |
| 🧶 T/S Template 🧔 Perf Management 🧔 User Fields 🧔 Notes 📜 Salary Planning | <u><it< u=""></it<></u> |

2.2 Click on the **Grade** tab.

| MD47L3 Employee I                                 | Post Holding Details  | ×                                                  |
|---------------------------------------------------|-----------------------|----------------------------------------------------|
| Post<br>Job<br>Employee Grade                     | DD01003391<br>MSA1B&2 | Clerical Assistant<br>Manag, Spec and Admin 1B & 2 |
| Post Grade                                        | GRADE 1B              | Level 1b                                           |
| General                                           | <u>C</u> onditions    |                                                    |
| Pay Grade G<br>Source E<br>Start Date<br>End Date | RADE 18               | Level 1b                                           |
| Point                                             |                       | 5                                                  |
| Point Amount<br>Point Rate                        | 5092.6<br>8.139       | 56<br>90                                           |
| 🧔 T/S Template<br>🧔 Salary Planning               | 道 Perf Mana<br>3      | agement 🥔 User Fields 🧔 Notes 📃 E <u>xit</u>       |

### 2.3 Window into the **Pay Grade** field.

| MD470  | G41 Employee Spina | al Grade His | tory      |     |       |            |           |       |         | ×       |
|--------|--------------------|--------------|-----------|-----|-------|------------|-----------|-------|---------|---------|
| Genera | al                 |              |           |     |       |            |           |       |         |         |
| Post   | DD01003391         | Clerical /   | Assistant |     |       |            |           |       |         |         |
| From   | 14/02/2010         | Т.           |           |     |       |            |           |       |         |         |
|        |                    |              |           |     |       |            |           |       |         | - 1     |
|        |                    |              |           |     | Char  | ige        | Grade     |       |         |         |
| Seq    | Start Date         | End Date     | Grade     | Rea | son   | Source     | Source    |       | Point N | <u></u> |
| 001    | 14/02/2010         |              | IGRADE 1B | SG0 | 01 💌  | POSTPL     | POSTGD L  |       | 5 😶 N 💀 |         |
| Poin   | it Rate            | 8.1390       | Enh.Rate  |     |       | Poir       | nt Amount |       | 5092.66 |         |
| Ove    | rride Date         | 0            | 1/08/2011 |     | Over  | ride Reasi | on        | 0R006 |         |         |
| Ove    | rride Step         |              |           |     | Carry | / Forward  |           | NO    |         |         |
| Bar    | Point              | <u> </u>     |           |     | Curre | ent Bar Po | lint      |       |         |         |
|        |                    |              |           |     |       |            |           |       |         |         |
|        |                    |              |           |     |       |            |           |       |         |         |
|        |                    |              |           |     |       |            |           |       |         |         |
|        |                    |              |           |     |       |            |           |       |         |         |
|        |                    |              |           |     |       |            |           |       |         |         |
| Add    | Change             | Delete       | Expand    |     |       |            |           |       |         |         |
|        |                    |              |           |     |       |            |           |       |         |         |
|        |                    |              |           |     |       |            |           |       |         | +       |
|        |                    |              |           |     |       |            |           |       |         |         |

### 2.4 Click on **Add**.

2.5 This will generate a new row.

| Gene | eral         |             |          |     |      |            |           |       |         |         |
|------|--------------|-------------|----------|-----|------|------------|-----------|-------|---------|---------|
| Post | DD01003391   | Clerical As | sistant  |     |      |            |           |       |         |         |
| From | 14/02/2010   | от.         |          |     |      |            |           |       |         |         |
|      |              |             |          |     | Char | nqe        | Grade     |       |         |         |
| Seq  | Start Date   | End Date    | Grade    | Rea | son  | Source     | Source    |       | Point N | <b></b> |
| 001  | 14/02/2010   |             | GRADE 1B | SGO | 01   | POSTPL     | POSTGD    |       | 5 N     |         |
| Po   | oint Rate    | 8.1390      | Enh.Rate |     |      | Poir       | nt Amount |       | 5092.66 |         |
| 0\   | verride Date | 01,         | /08/2011 |     | Over | ride Reaso | on        | 0R006 |         |         |
| 0\   | verride Step | 1           |          |     | Carr | y Forward  |           | NO    |         |         |
| Ba   | ar Point     |             |          |     | Curn | ent Bar Po | int       |       | 6       |         |
| 002  | JI.          |             |          |     | -    | l          | L         |       |         |         |
| Po   | oint Rate    |             | Enh.Rate |     |      | Poir       | nt Amount |       |         |         |
| 0\   | verride Date |             |          |     | Over | ride Reaso | on        |       |         |         |
| 0\   | verride Step |             |          |     | Carr | y Forward  |           |       |         |         |
| Ba   | ar Point     |             |          |     | Curr | ent Bar Po | int       |       |         | -       |
| A    | dd Change    | Delete      | Expand   |     |      |            |           |       |         |         |
|      |              |             |          |     |      |            |           |       |         |         |
|      |              |             |          |     |      |            |           |       |         | .i+     |

- 2.6 In the **Start Date** field enter the start date that the employee is to receive the Additional Increment of move into the HRZ.
- 2.7 Leave the **End Date** field blank and press **Enter**.

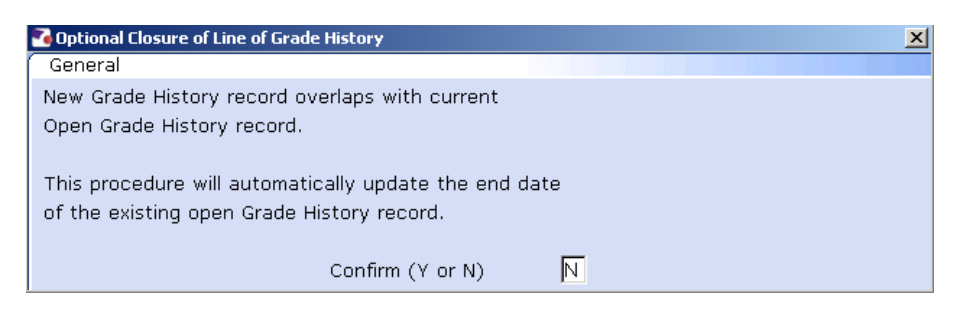

- 2.8 Enter Y in the **Confirm** field.
- 2.9 Press Enter.
- 2.10 The **Grade** will default through from the post, press **Enter**.
- 2.11 Window into the **Reason** field.

| 🏹 MD | MD57G3 Dependency Selection |                                          |               |   |  |  |  |  |  |
|------|-----------------------------|------------------------------------------|---------------|---|--|--|--|--|--|
| Seq  | Code                        | Description                              | Score         |   |  |  |  |  |  |
| 001  | GD001                       | Regrading of Post                        |               |   |  |  |  |  |  |
| 002  | GD002                       | Additional Increment                     |               |   |  |  |  |  |  |
| 003  | GD003                       | HRZ Increment                            |               |   |  |  |  |  |  |
| 004  | GD004                       | Annual Increment                         |               |   |  |  |  |  |  |
| 005  | GD005                       | Protected Ann. Inc. Progress (Job Match) |               |   |  |  |  |  |  |
| 006  | GD006                       | Cost of Living Award                     |               |   |  |  |  |  |  |
| 007  | GD007                       | ' National Insurance Amendments          |               |   |  |  |  |  |  |
| 008  | GD008                       | No Cost of Living                        |               |   |  |  |  |  |  |
| 009  | GD009                       | Senior Officer Consolidation             |               |   |  |  |  |  |  |
| 010  | LG0037                      | Retirement                               |               |   |  |  |  |  |  |
| 011  | LG037                       | Visitor to Staff                         |               |   |  |  |  |  |  |
| 012  | PJLOO1                      | Cover for Maternity                      |               | - |  |  |  |  |  |
| ļ    | Add 🧕                       | Select Delete                            |               |   |  |  |  |  |  |
|      |                             |                                          |               |   |  |  |  |  |  |
|      |                             |                                          | E <u>x</u> it |   |  |  |  |  |  |

- 2.12 Click on either **GD002** or **GD003**.
- 2.13 Press Enter.
- 2.14 If you are entering an Additional Increment follow Section 4
- 2.15 If you are entering an employee into the HRZ follow Section 5

### 3 Entering an Additional Increment

### 3.1 Window into the **Point** field.

| MD50  | 64G4 Spinal Col   | umn Points |       | ×    |
|-------|-------------------|------------|-------|------|
| Gene  | ral               |            |       |      |
| Spina | l Column          | MAINSPINE  |       |      |
|       |                   |            |       |      |
| Seq   | Point             |            | Value |      |
| 001   | 3                 | 14549.00   |       |      |
| 002   | 4                 | 14879.00   |       |      |
| 003   | 5                 | 15278.00   |       |      |
| 004   | 6                 | 15689.00   |       |      |
| 005   | 7                 | 16057.00   |       |      |
| 006   | 8                 | 16505.00   |       |      |
| 007   | 9                 | 16969.00   |       |      |
| 008   | 10                | 17460.00   |       |      |
| 009   | 11                | 17967.00   |       |      |
| 010   | 12                | 18486.00   |       | •    |
| Ad    | ld <u>S</u> elect | Delete     |       |      |
|       |                   |            |       |      |
|       |                   |            |       | Exit |
|       |                   |            |       |      |

- 3.2 Click on the new point.
- 3.3 Press Enter.
- 3.4 This will update the **Point Amount**.

| M     | 047G41 Employee Spir | al Grade His | tory        |         |            |           |       |         | ×       |
|-------|----------------------|--------------|-------------|---------|------------|-----------|-------|---------|---------|
| Ge    | neral                |              |             |         |            |           |       |         |         |
| Pos   | t DD01003391         | Clerical a   | Assistant   |         |            |           |       |         |         |
| Fro   | m 14/02/2010         | т.           |             |         |            |           |       |         |         |
|       |                      | an an        |             |         |            |           |       |         |         |
|       |                      |              |             | Char    | ige        | Grade     |       |         |         |
| Seq   | Start Date           | End Date     | e Grade     | Reason  | Source     | Source    |       | Point N | <b></b> |
| 001   | 14/02/2010           |              | GRADE 1B    | SG001   | POSTPL     | POSTGD    |       | 5 N     |         |
| 1     | Point Rate           | 8.1390       | Enh.Rate    |         | Poi        | nt Amount |       | 5092.66 |         |
|       | Override Date        | 0            | 1/08/2011   | Over    | ride Reas  | on        | 0R006 |         |         |
|       | Override Step        | 1            |             | Carry   | / Forward  |           | NO    |         |         |
| 1     | 3ar Point            |              |             | Curre   | ent Bar Po | bint      |       | 6       |         |
| 002   | 01/04/2010           |              | JGRADE 1B 📃 | GD002 🔄 | POSTPL     | POSTGD    |       | 6 N     |         |
| 1     | Point Rate           | 8.3579       | Enh.Rate    | 8.3579  | Poi        | nt Amount |       | 5229.66 |         |
|       | Override Date        |              |             | Over    | ride Reas  | on        |       |         |         |
|       | Override Step        |              |             | Carry   | / Forward  |           |       |         |         |
|       | 3ar Point            |              |             | Curre   | ent Bar Po | pint      |       |         | -       |
|       | Add Change           | Delete       | Expand      |         |            |           |       |         |         |
|       |                      |              |             |         |            |           |       |         |         |
|       |                      |              |             |         |            |           |       |         | ui+     |
|       |                      |              |             |         |            |           |       |         |         |
| Enter | the Override Date    |              |             |         |            | ADD       |       |         | 4D47L3  |

3.5 Click in the **Override Date** field if the employee is to receive their annual increment on their service anniversary or a date that differs from 1 August.

Enter the date they are to receive their annual increment here. Otherwise leave blank.

- Dates MUST be entered in the format ddmmyyyy. For example 16031975 for 16 March 1975.
- 3.6 If an Override Date is entered, click in the **Override Reason** field and select a reason.

### 4 Moving into the HRZ

### 4.1 Window into the **Point** field.

| MD:   | 564G4 Spinal Col  | umn Points |       | ×             |
|-------|-------------------|------------|-------|---------------|
| Gen   |                   |            |       |               |
| Spina | al Column         | MAINSPINE  |       |               |
|       |                   |            |       |               |
| Seq   | Point             |            | Value |               |
| 001   | 3                 | 14549.00   |       | <u></u>       |
| 002   | 4                 | 14879.00   |       |               |
| 003   | 5                 | 15278.00   |       |               |
| 004   | 6                 | 15689.00   |       |               |
| 005   | 7                 | 16057.00   |       |               |
| 006   | 8                 | 16505.00   |       |               |
| 007   | 9                 | 16969.00   |       |               |
| 008   | 10                | 17460.00   |       |               |
| 009   | 11                | 17967.00   |       |               |
| 010   | 12                | 18486.00   |       | -             |
| A     | dd <u>S</u> elect | Delete     |       |               |
|       |                   |            |       |               |
|       |                   |            |       | E <u>x</u> it |

- 4.2 Click on their **existing point.**
- 4.3 Press Enter.
- 4.4 If the employee is to be entered on a point that is within the HRZ click in the **Bar Point** field.

| 002 01/04/2010 |        | GRADE 1B 📃 | GD003 🔄 POS | STPL POSTGD  | 5 <u></u> N   |
|----------------|--------|------------|-------------|--------------|---------------|
| Point Rate     | 8.1390 | Enh.Rate   | 8.1390      | Point Amount | 5092.66       |
| Override Date  |        |            | Override    | Reason       |               |
| Override Step  |        |            | Carry Fo    | rward        |               |
| Bar Point      |        |            | Current E   | Bar Point    | <b>V</b>      |
| Add Change     | Delete | Expand     |             |              |               |
|                |        |            |             |              |               |
|                |        |            |             |              | E <u>x</u> it |

| ND   | 947L3 Employee P | ost Holding Details |                |      |        |  |   | ×           |
|------|------------------|---------------------|----------------|------|--------|--|---|-------------|
| ME 💽 | 947G47 Employee  | e Grade Bar Point H | istory         |      |        |  |   | ×           |
| Ger  | neral            |                     |                |      |        |  |   |             |
| Po   | st               | DD01003391          | Clerical Assis | stan | t      |  |   |             |
| Po   | st Start         | 14/02/2010          |                |      |        |  |   |             |
| Gr   | ade              | GRADE 1B            | Level 1b       |      |        |  |   |             |
| Gr   | ade Start        | 14/02/2010          |                |      |        |  |   |             |
| Po   | int Start        | 01/04/2010          | Point          |      | 5      |  |   |             |
|      |                  |                     |                |      |        |  |   |             |
| Seq  | Bar Point        | Removed             | Reason N       |      | Reason |  |   | <u> </u>    |
| 001  | 6                |                     | N              | •••  |        |  |   |             |
| 002  | 7                |                     | N              |      |        |  |   |             |
| 003  | 8                |                     | N              |      |        |  |   |             |
| 004  | 9                |                     | N              |      |        |  |   |             |
| 005  | 10               |                     | N              |      |        |  |   |             |
| 006  | 11               |                     | N              |      |        |  |   |             |
| 007  | 12               |                     | N              | 1    |        |  |   | -           |
| -    | Add Chang        | e Delete            |                |      |        |  |   |             |
|      |                  |                     |                |      |        |  | E | <u>x</u> it |
|      |                  |                     |                |      |        |  |   |             |

- 4.5 Click on the current bar point at the top of the table and click in the **Removed field.**
- 4.6 Enter the **date** that the bar point has been removed (same as **Start Date** in step 2.6) and press **ENTER** three times and Exit

| MC MC                | 047G47 Employe                                    | e Grade Bar Point Hi                                             | story                                  |         | X |
|----------------------|---------------------------------------------------|------------------------------------------------------------------|----------------------------------------|---------|---|
| Gei                  | neral                                             |                                                                  |                                        |         |   |
| Po<br>Po<br>Gr<br>Po | ost<br>St Start<br>ade<br>ade Start<br>vint Start | DD01003391<br>14/02/2010<br>GRADE 1B<br>14/02/2010<br>01/04/2010 | Clerical Assistan<br>Level 1b<br>Point | nt<br>5 |   |
| Seq                  | Bar Point                                         | Removed                                                          | Reason N                               | Reason  |   |
| 001                  | 6                                                 | 01/04/2010                                                       | N                                      |         |   |
| 002                  | 7                                                 | 01/04/2010                                                       | N                                      |         |   |
| 003                  | 8                                                 |                                                                  | N                                      |         |   |
| 004                  | 9                                                 |                                                                  | N                                      |         |   |
| 005                  | 10                                                |                                                                  | N                                      |         |   |

- 4.7 Repeat this process for each bar point that is to be removed. The new Bar Point will be the next point <u>without</u> a **Removed** date.
- 4.8 Click on **Exit.**
- 4.9 Press Enter to update Current Bar point.
- 4.10 Window back into the Point field and click on the correct point within the HRZ.

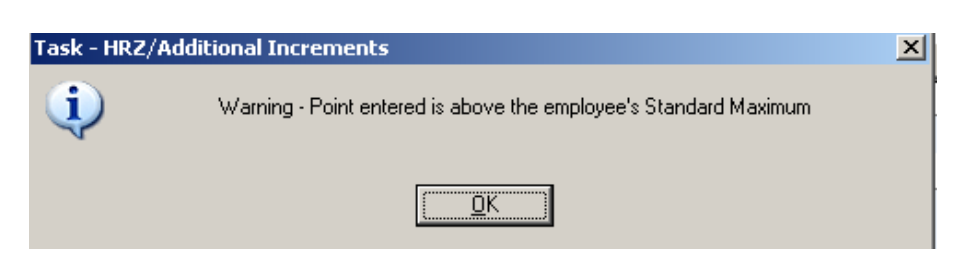

- 4.11 Click on **OK**.
- 4.12 The **Point Amount** will adjust accordingly.

### 4.13 Click on **Exit**

| MD47L3 Employee Post Holding Details   | ×                       |
|----------------------------------------|-------------------------|
| Detail                                 |                         |
| Post DD01003391 Clerical               | Assistant               |
| Job MSA1B&2 Manag,                     | Spec and Admin 1B & 2   |
| Employee Grade                         |                         |
| Post Grade GRADE 1B Level 18           | ,                       |
| General Conditions Misc                | Grade Contract          |
|                                        |                         |
|                                        |                         |
|                                        |                         |
| Source EMPPOSI                         |                         |
| Start Date 14/02/2010                  |                         |
| End Date 31/03/2010                    |                         |
|                                        |                         |
| Point 5                                |                         |
| Point Amount 5092.66                   |                         |
| Point Rate 8.1390                      |                         |
|                                        |                         |
|                                        |                         |
| 📃 🥖 T/S Template 🛛 🧔 Perf Management 🚛 | 📕 User Fields 🛛 💋 Notes |
| 🥖 Salary Planning                      | Exit                    |

The *current* Point and Point Amount will be displayed until the date that the regarding comes into effect. There should now be an **End Date**.

- 4.14 Click on **Exit**.
- 4.15 Click on Next.

#### Fixed Pay Elements data entry screen. 5

| 2  | Task -     | HRZ/Addi | itional Ir | ncrement | s - Employee I | Pay Elements - | Detail       |         |            |                                              | _ 🗆 🗵    |
|----|------------|----------|------------|----------|----------------|----------------|--------------|---------|------------|----------------------------------------------|----------|
| Se | sion E     | dit View | Other      | Process  | Tools Display  | Help           |              |         |            |                                              |          |
|    | 0          | ) 🜔 (    | 0          | ) 50     | <b>}   </b>    | 🗅 🚅 🖬   %      | <b>B C A</b> | A   🖃 : | • 🐌 🗿 🌺 😫  | ) 🗊 🦹                                        |          |
|    | Empl       | oyee 2   | 07359      | 5 : MRS  | E BUCKET       |                |              |         |            |                                              |          |
|    | Seq        | Post     |            | Code     | Desc           | E              |              | Start   | Period Arr | ntADMS                                       | <b>A</b> |
|    | 001        | EMPLO    | YEE        | 0001     | Tax Paid       |                | 01/0         | 2/2010  | Calculate  | d <sub>i i</sub> <sub>I</sub> N <sub>i</sub> |          |
|    | 002        | EMPLO    | YEE        | 0040     | NI C/O         |                | 01/0         | 2/2010  | Calculate  | d N                                          |          |
|    | 003        | DD010    | 03391      | 1000     | Basic Pay      |                | 01/0         | 4/2010  | 458.4      | 7 N                                          |          |
|    | 004        | DD010    | 03391      | 1000     | Basic Pay      | *              | 14/0         | 2/2010  | 424.3      | 9 N                                          |          |
|    | 005        | AA010    | 00001      | 1000     | Basic Pay      |                | 01/0         | 2/2010  | 1178.2     | 9 N                                          |          |
|    |            |          |            |          |                |                |              |         |            |                                              |          |
|    |            |          |            |          |                |                |              |         |            |                                              |          |
|    |            |          |            |          |                |                |              |         |            |                                              |          |
|    |            |          |            |          |                |                |              |         |            |                                              |          |
|    |            |          |            |          |                |                |              |         |            |                                              |          |
|    |            |          |            |          |                |                |              |         |            |                                              |          |
|    |            |          |            |          |                |                |              |         |            |                                              |          |
|    |            |          |            |          |                |                |              |         |            |                                              |          |
|    |            |          |            |          |                |                |              |         |            |                                              | -        |
|    |            | dd       | Chang      | a Del    | ete Expa       | and            |              |         |            |                                              | T        |
|    |            |          |            |          |                |                |              |         |            |                                              |          |
|    | 🥥 Currency |          |            |          |                |                |              |         |            |                                              |          |
|    |            |          |            |          |                |                |              |         |            |                                              |          |
|    |            |          |            |          |                |                |              |         |            |                                              |          |

- A new row of **Basic Pay** should appear on the screen against the post **(i)** that you have entered the Additional Increment or HRZ on with the Start Date that you had entered on Current Post Holding.
- The Basic Pay with the old Period Amt should have an \* in the E **(**) column, this shows that there is an end date against that pay element.
- 5.1 This is the final screen in the HRZ/Additional Increment task

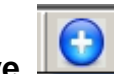

Click on Save. 5.2

### 6 Standard Letters

| MD 💽 | )103G2 Standard | Letter | s Attached to the Task             |          | ×             |
|------|-----------------|--------|------------------------------------|----------|---------------|
| Seq  | Letter          | Ver    | Description                        | Let Opts | Copies        |
| 001  | ADDINCR 🛛 🔤     | 001    | Additional/Discretionary Increment | NOACT 🗾  | 1 🔺           |
|      |                 |        |                                    |          |               |
|      |                 |        |                                    |          |               |
|      |                 |        |                                    |          |               |
|      |                 |        |                                    |          |               |
|      |                 |        |                                    |          |               |
|      |                 |        |                                    |          |               |
|      |                 |        |                                    |          |               |
|      |                 |        |                                    |          |               |
|      |                 |        |                                    |          |               |
|      |                 |        |                                    |          | -             |
|      | Add Chang       | •      | Delete Expand                      |          |               |
|      |                 |        |                                    | _        |               |
|      |                 |        |                                    |          | E <u>x</u> it |

6.1 Click in the Let Opts field and click on the drop down

| Code   | Desc       | Long Description                    |   |
|--------|------------|-------------------------------------|---|
| MERGE  | Manual     | Immediate print with manual changes |   |
| NOACT  | No Request | No action to be taken (no request)  |   |
| PRINT  | Print      | Immediate request and print         |   |
| PROMPT | Prompt     | Prompt on commit for user action    |   |
| QUEUE  | Request    | Request letter only                 |   |
| SAVE   | Save       | Save the merged letter              | • |

6.2 Click on **MERGE** Immediate print with manual changes

### 6.3 Click on **Exit.**

| 🌠 DR | T125EW Employe               | e Post Holding |          |          |      | ×             |  |  |
|------|------------------------------|----------------|----------|----------|------|---------------|--|--|
| Ger  | neral                        |                |          |          |      |               |  |  |
|      | Select Employee Post Holding |                |          |          |      |               |  |  |
|      |                              |                |          |          |      |               |  |  |
| Seq  | Post                         | Start Date     | End Date | Осс Туре | Main |               |  |  |
| 001  | EMPLOYEE                     | 01/02/2010     |          |          |      |               |  |  |
| 002  | DD01003391                   | 14/02/2010     |          |          |      |               |  |  |
| 003  | AA01000001                   | 01/02/2010     |          |          | Y    |               |  |  |
| 004  |                              |                |          |          |      |               |  |  |
| 005  |                              |                |          |          |      |               |  |  |
| 006  |                              |                |          |          |      |               |  |  |
| 007  |                              |                |          |          |      |               |  |  |
| 008  |                              |                |          |          |      |               |  |  |
| 009  |                              |                |          |          |      | •             |  |  |
| ļ    | Add Select Delete            |                |          |          |      |               |  |  |
|      |                              |                |          |          |      | E <u>x</u> it |  |  |
|      |                              |                |          |          |      |               |  |  |

6.4 Select the post that you have entered the Additional Increment of HRZ on.

| DRT533EW Complex   | Post Structure Selecti      | ion               | X             |
|--------------------|-----------------------------|-------------------|---------------|
| General            |                             |                   |               |
|                    | Select Po:                  | st Structure Unit |               |
|                    | THE REPORT OF THE REPORT OF |                   |               |
| Seq Hierarchy      |                             | Eff Date          |               |
| 001 HR MAIN        | 01/09/2008                  |                   | <b></b>       |
| 002 HR MAIN        | 01/08/2008                  |                   |               |
| 003 HR MAIN        | 01/04/2008                  |                   |               |
| 004 HR MAIN        | 14/01/2008                  |                   |               |
| 005 HR MAIN        | 01/01/1940                  |                   |               |
| 006 HRMAIN01       | 01/01/1940                  |                   |               |
| 007 HRMAIN02       | 14/01/2008                  |                   |               |
| 008 HRMAIN03       | 01/04/2008                  |                   |               |
| 009 HRMAIN04       | 01/08/2008                  |                   | <b>•</b>      |
| Add <u>S</u> elect | Delete                      |                   |               |
|                    |                             |                   | E <u>x</u> it |
|                    |                             |                   |               |
|                    |                             |                   |               |

### 6.5 Select the latest Hierarchy

| NRT150EW Personnel ( | odeburst                | ×        |
|----------------------|-------------------------|----------|
| General              |                         |          |
|                      | Select Person Codeburst |          |
|                      |                         |          |
| Seq Hierarchy        | Post Start Date         |          |
| 001 HRMAIN08         | 14/02/2010              | <b>A</b> |
| 002 HRMAIN09         | 14/02/2010              |          |
|                      |                         |          |
|                      |                         |          |
|                      |                         |          |
|                      |                         |          |
|                      |                         |          |
|                      |                         |          |
|                      |                         | <b>v</b> |
| Add <u>S</u> elect   | Delete                  |          |
|                      |                         | Exit     |

### 6.6 Select the latest Hierarchy

| 🔁 DR T | 168EW Employee    | e Post Grade Histo | nA                       | X         |
|--------|-------------------|--------------------|--------------------------|-----------|
| Gen    | eral              |                    |                          |           |
|        |                   | Select Po:         | st Holding Grade History |           |
|        |                   |                    |                          |           |
| Seq    | Grade             | Start Date         | End Date                 |           |
| 001    | GRADE 1B          | 14/02/2010         | ×                        |           |
|        |                   |                    |                          |           |
|        |                   |                    |                          |           |
|        |                   |                    |                          |           |
|        |                   |                    |                          |           |
|        |                   |                    |                          |           |
|        |                   |                    |                          |           |
|        |                   |                    |                          |           |
|        |                   |                    | <b>v</b>                 |           |
| A      | dd <u>S</u> elect | Delete             |                          |           |
|        |                   |                    |                          | Exit      |
|        |                   |                    |                          | - <u></u> |
|        |                   |                    |                          |           |

#### 6.7 Select Grade

| MD10 | 09G3 Enter Pop Up Field Contents      | X       |
|------|---------------------------------------|---------|
| Seq  | Pop Up Prompt                         |         |
| 001  | Enter 'additional' or 'discretionary' | <b></b> |
| 002  | Please enter the number of Increments |         |
| 003  | Enter whether this is a Sch/ Dept/Div |         |
| 004  | Please insert signatory's name        |         |
| 005  | Please enter RA/PA's tel number       |         |
|      |                                       |         |
|      |                                       | -       |
| Ad   | d Change Delete                       |         |
|      | Exit                                  |         |

- 6.8 Enter in the first row enter either the word **Additional** or **HRZ**.
- 6.9 In the second row enter the number of increments the employee has received.
- 6.10 In the third row enter the signatory's job title.
- 6.11 In the fourth row enter the signatory's name.

- 6.12 In the fifth row enter the signatory's telephone number.
- 6.13 Click on **Exit**..

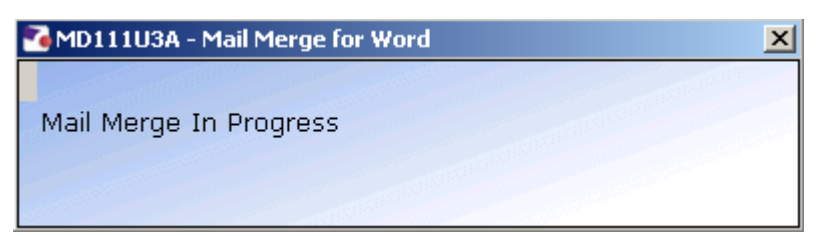

6.14 The letter will produce in **Word** where you can update and print it.